## COME PAGARE CON PagoPA DAL PORTALE DEI SERVIZI TELEMATICI GIUSTIZIA

Dall'indirizzo web https://pst.giustizia.it/PST/

Scorrere con il mouse ed in basso a sinistra entrare in "SERVIZI"

Scorrere con il mouse e tra i riquadri scegliere

"Pagamenti online tramite pagoPA - utenti non registrati – ACCEDI"

Scorrere con il mouse e in fondo alla pagina entrare in "ALTRI

PAGAMENTI" Selezionare "NUOVO PAGAMENTO":

- Scegliere Contributo Unificato e/o Diritti di cancelleria per il pagamento di: contributo unificato diritti di notificazione diritti di certificato
- Scegliere *Diritti di copia* per il pagamento di:

diritti di copia

- Distretto scegliere "GENOVA"
- Ufficio giudiziario scegliere "Tribunale di MASSA"
- Nominativo : inserire Cognome e Nome del soggetto pagatore
- Codice fiscale inserire codice fiscale del soggetto pagatore
- Scrivere importi (non utilizzare la virgola ma il punto)

Scegliere tra:

PAGA SUBITO e procedere con addebito sul proprio conto bancario e/o postale

GENERA AVVISO e pagare presso Banche, Posta o Tabaccai abilitati

In entrambe le ipotesi occorre conservare la ricevuta e/o annotare il codice iuv o il codice avviso (se avviso) al fine di attestare il pagamento all'ufficio. ATTENZIONE!!! La marca da bollo da 16.00 euro si deve acquistare in Tabaccheria.